## <u>Шаг №1</u>

Для участие в мероприятии Вам необходимо зарегистрироваться в личном кабинете. Введите Ваш e-mail

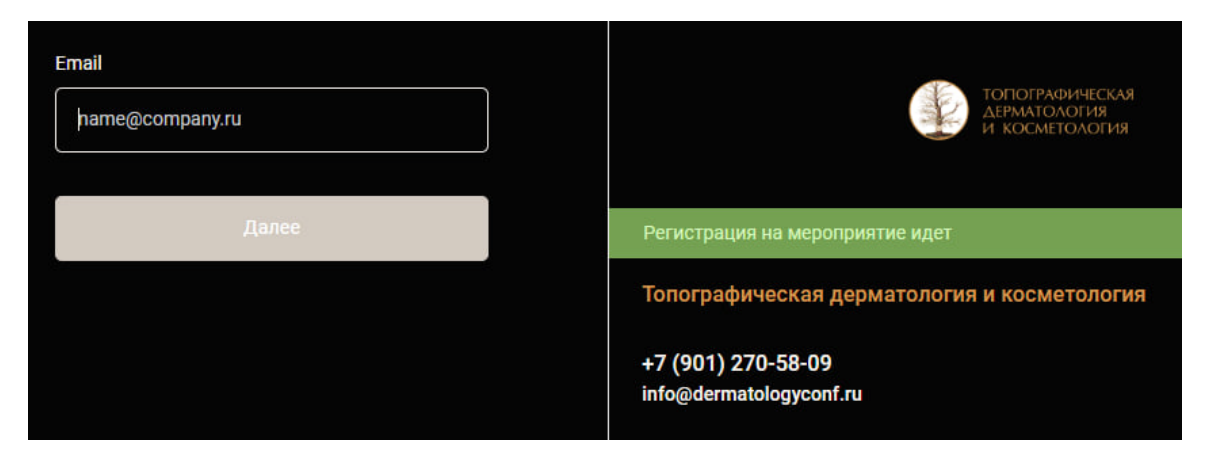

## <u>Шаг №2</u>

Введите пароль

| Данные профиля                                 |                                                |                    |       |
|------------------------------------------------|------------------------------------------------|--------------------|-------|
| Email •                                        | Пароль х                                       | Повторите пароль   |       |
| a.andryuhova@med.studio                        | Введите ваш пароль                             | Введите ваш пароль |       |
|                                                |                                                |                    |       |
|                                                |                                                |                    |       |
|                                                |                                                |                    |       |
|                                                |                                                |                    |       |
|                                                |                                                |                    |       |
|                                                |                                                |                    |       |
|                                                |                                                |                    |       |
| 2огласие на использование своего изображения [ | юлитика Конфиденциальности персональных данных |                    | Далее |

# <u>Шаг №3</u>

Необходимо заполнить все данные для доступа в Личный кабинет

| Персональные данные                                                                             |                                                                                              |                                    |                           |  |  |
|-------------------------------------------------------------------------------------------------|----------------------------------------------------------------------------------------------|------------------------------------|---------------------------|--|--|
| Фамилия *                                                                                       | Имя                                                                                          | Отчество *                         |                           |  |  |
|                                                                                                 |                                                                                              |                                    |                           |  |  |
|                                                                                                 |                                                                                              |                                    |                           |  |  |
|                                                                                                 |                                                                                              |                                    |                           |  |  |
| Контактные данные                                                                               |                                                                                              |                                    |                           |  |  |
| Телефон мобильный                                                                               |                                                                                              |                                    |                           |  |  |
|                                                                                                 |                                                                                              |                                    |                           |  |  |
| Телефон должен иметь вид +7()                                                                   |                                                                                              |                                    |                           |  |  |
|                                                                                                 |                                                                                              |                                    |                           |  |  |
|                                                                                                 | C                                                                                            |                                    |                           |  |  |
| Специальноств                                                                                   | Систиализатии                                                                                |                                    |                           |  |  |
| , v                                                                                             | ×                                                                                            |                                    |                           |  |  |
| 🕑 Указать свой варнант                                                                          | (2) Ухазать свой вариант:                                                                    |                                    |                           |  |  |
|                                                                                                 |                                                                                              |                                    |                           |  |  |
| Meeto pa6otsi                                                                                   |                                                                                              |                                    |                           |  |  |
| Должность *                                                                                     | Вид учреждения 🐌                                                                             | Название учреждения *              | Страна *                  |  |  |
| ~                                                                                               | J                                                                                            |                                    | Введите название страны ~ |  |  |
| 🖅 Указаль соой варнант                                                                          | 🕑 Усазать свой варнант                                                                       | Например: ГКБ №1 им. Н.И. Пирогова |                           |  |  |
| Город                                                                                           |                                                                                              |                                    |                           |  |  |
| Reasure categoine monte                                                                         |                                                                                              |                                    |                           |  |  |
|                                                                                                 |                                                                                              |                                    |                           |  |  |
|                                                                                                 |                                                                                              |                                    |                           |  |  |
| Нажимая на кнопку «Зарегистрироваться», вы даете<br>согласие на обработку персональных данных . |                                                                                              |                                    |                           |  |  |
| Согласен на обработку персональных данных                                                       | Согласен на обработку персональных данных с                                                  |                                    |                           |  |  |
| Полный текст Политики Конфиденциальности персональных                                           | (фотографические материалы, видеозаписи и пр.). Согласие не является ограниченным, в т.ч. по |                                    |                           |  |  |
| данных см. по сомляе нюке                                                                       | времени, территории, способам использования изображени                                       | я.                                 |                           |  |  |
|                                                                                                 | HORHER TERCT COMISCIENCE, TO COULTICE HYDRE                                                  |                                    |                           |  |  |

#### <u>Шаг №4</u>

Вы зарегистрировались в Личном кабинете. Ура! Осталось записаться на мероприятие. Переходите по кнопке «К профилю»

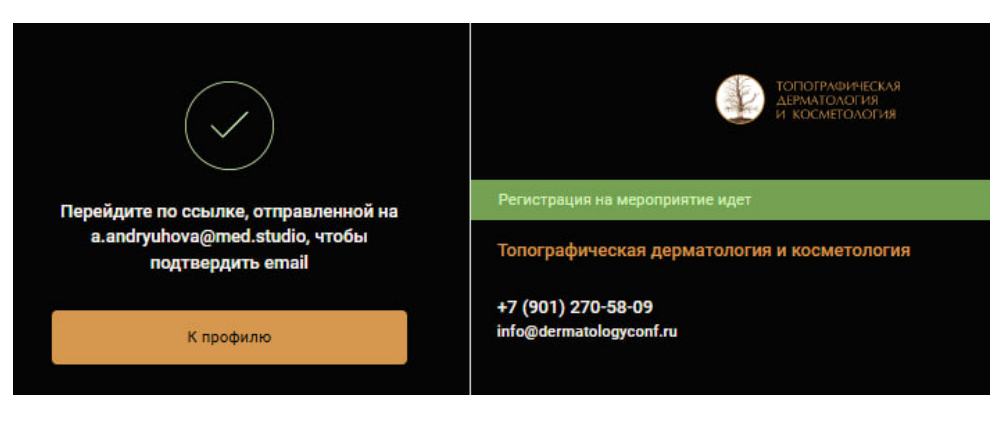

### <u>Шаг №5</u>

Выбирайте мероприятие 2 декабря (оно отмечено курсором)

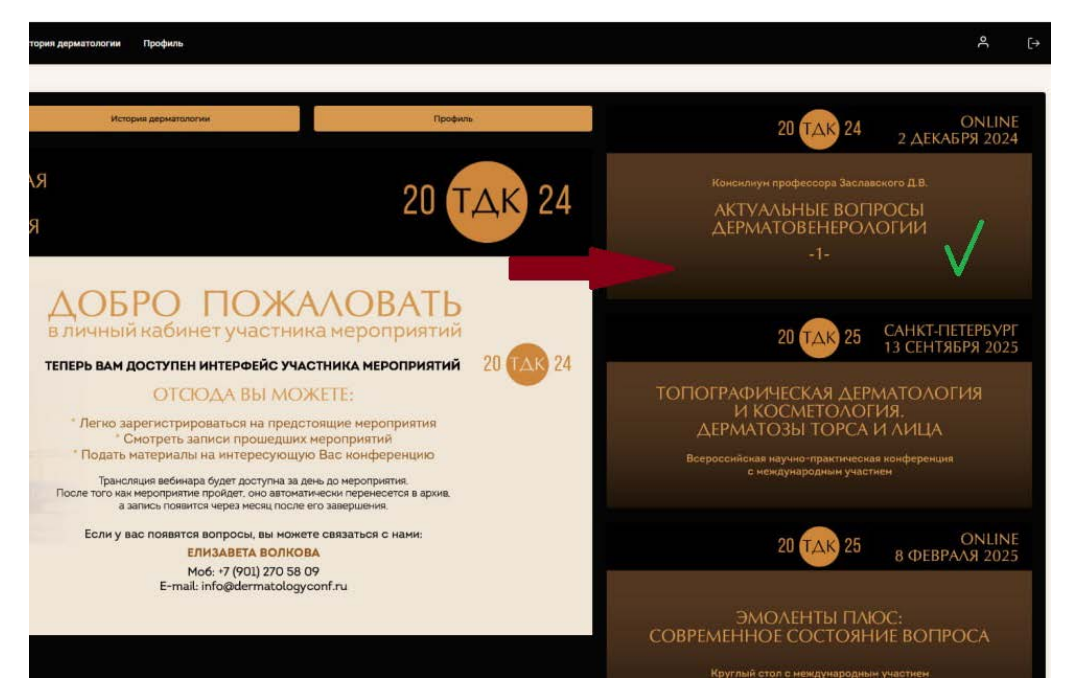

# <u>Шаг №6</u>

Нажмите кнопку «Зарегистрироваться». Мы напомним о начале мероприятия за день и в день встречи.

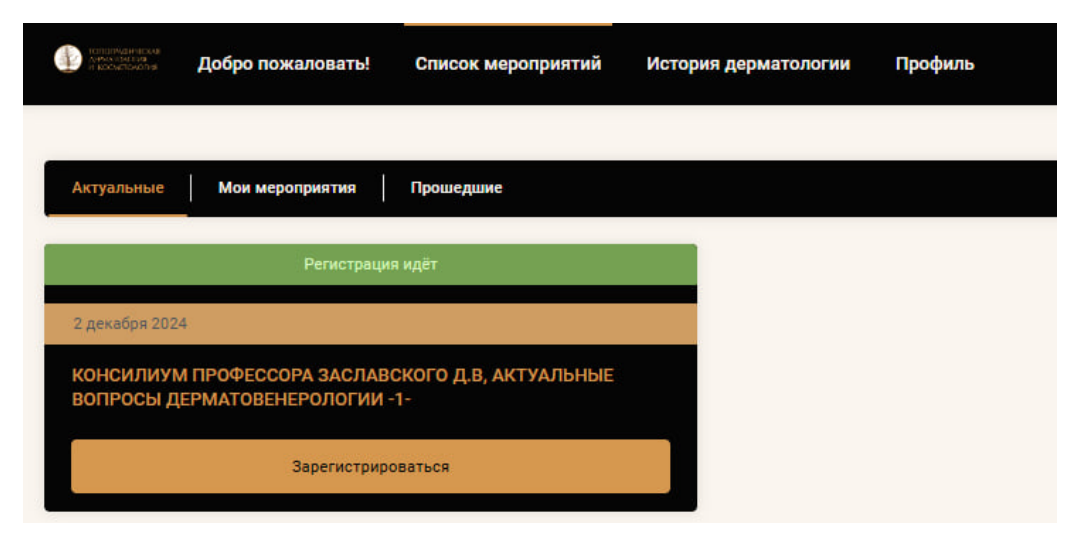